## Fix: Windows 10/11 Update Error Code 0x80096004

Error code 0x80096004 typically indicates that there is an issue with the digital signature of a file or application. When you encounter this error code Windows 10 Update Error Code 0x80096004, it means that Windows is unable to verify the digital signature of the file or application, which can prevent it from being installed or executed.

Corrupted or missing system files: If important system files are corrupted or missing, this can prevent Windows from verifying digital signatures.

Malware or virus infections: Malware or virus infections can modify system files, which can cause issues with digital signatures.

Third-party security software: Some third-party security software can interfere with Windows' ability to verify digital signatures.

To resolve this error code, you can try the following troubleshooting steps:

To run the Windows Update, troubleshoot:

- Open the System device and go to the start menu.
- Type the manage panel from the search Area.
- Here we go to click on to system device and safety after that go to click on to system device.
- Open to new window and go to click on system settings.
- After that, open the system properties windows troubleshoot and open the hardware and go for click on on system device set up setting.
- At last, open the window newly and click on to particular choice and save modifications.

Run a virus scan: Use a reputable antivirus program to scan your system for malware or viruses. If any are found, remove them.

Perform a system file check:

Use the System File Checker tool to scan for and replace any corrupted or missing system files.

SFC (System File Checker) is a built-in Windows utility that allows you to scan, and repair corrupted or missing system files.

• Open the Command Prompt as an administrator.

- You can do this by typing "cmd" in the Windows search bar, right-clicking on "Command Prompt," and selecting "Run as administrator."
- •

In conclusion,

If the issue Windows Update Error 0x80096004 still persists, please initiate the chat, One of our Certified Microsoft technicians will help you.We provide support for Microsoft products like Windows and Office and Outlook, we can also set up free tools provided and included with Microsoft Windows and can train you on how to use them to maintain the health of your computer.

https://www.winchatsupport.com/windows-update-error-code-0x80096004/